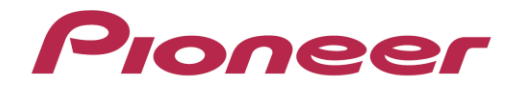

# DJミキサー

# DJM-T1

DJM-T1 ファームウェア アップデート手順

#### step 1.DJM-T1とコンピュータの接続

- ① DJM-T1 の電源スイッチをOFF にし、コンピュータと USB ケーブルで接続してください。
- [FX2 エフェクトON/OFF] ボタンと
  [DECK B/D 側SELECT]ボタンを押しながら、
  電源スイッチを入れてください。
- ③ DJM-T1がアップデートモードで起動します。 アップデートモードで起動すると、 CH2 レベルインジケータの最上部が点滅します。

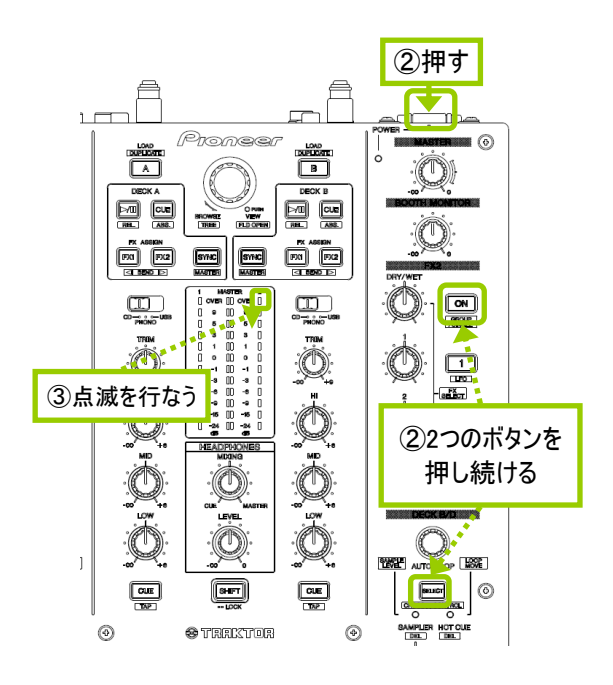

#### step 2.アップデートの実行

Windowsの場合:

ダウンロードした[updtDJM-T1\_X\_XX.zip]をデスクトップなど任意のディレクトリに置き、 解凍してください。

解凍して出てきた[updtDJM-T1\_X\_XX.exe]をダブルクリックして実行してください。 アップデートプログラムが起動します。

Mac OSの場合:

ダウンロードした[updtDJM-T1\_X\_XX.dmg]をデスクトップなど任意のディレクトリに置き、 ダブルクリックで解凍してください。

解凍して出てきた[updtDJM-T1\_X\_XX.app]をダブルクリックして実行してください。 アップデートプログラムが起動します。

#### step 3 言語選択画面

step 4 バージョン確認画面

[開始]をクリックしてください。

言語を選んで、[OK]をクリックしてください。 (写真は日本語選択時)

| アップデートプログラム |         |    |   |
|-------------|---------|----|---|
| 言語の選択       |         |    |   |
| ご使用になる言語を選択 | してください。 |    |   |
| 日本語         |         |    | ¢ |
|             | キャンセル   | OK | 5 |

### アップデートプログラム 更新バージョンがX.XXであることを確認して、 DJM-T1ファームウェアのパージョンアップを行います。 現在のバージョン : Ver1.01 更新バージョン : Ver1.02 終了 開始

#### step 5 アップデート中 . プログレスバーが右端に到達するまで待ってください。

アップデートプログラム DJM-T1ファームウェアのアップデートを実行中です。 アップデートが完了するまでしばらくお待ちください。 13%

#### step 6 アップデート完了

下記画面が表示されたら[OK]をクリックしてください。 (このとき、DJM-T1のCH1及びCH2レベルメータが 全点灯状態になっています。)

この後、DJM-T1の電源を一度OFFにし、再度ONに すると、DJM-T1が新しいファームウェアで起動します。

| アップデートプログラム                  |    |
|------------------------------|----|
| DJM-T1ファームウェアのアップデートが完了しました。 | 2  |
|                              |    |
|                              |    |
|                              | ОК |
|                              |    |

## ファームウェアのバージョンを確認する

- 1 [UTILITY (WAKE UP)] ボタンを1 秒以上押す
- 2 [LOAD (DUPLICATE) A] ボタンを押す
- 3 CH1レベルインジケーターの最上位が点滅している場合は、 バージョン「2.00未満」を意味します。

CH1レベルインジケーターの最上位が消灯している場合は、 チャンネルレベルインジケーターおよびマスターレベルインジケーター の点灯状態でファームウェアのバージョンを表示します。

- CH1レベルインジケーターの点灯個数:10位
- マスターレベルインジケーターの点灯個数:小数点第1位
- CH 2レベルインジケーターの点灯個数:小数点第2 位

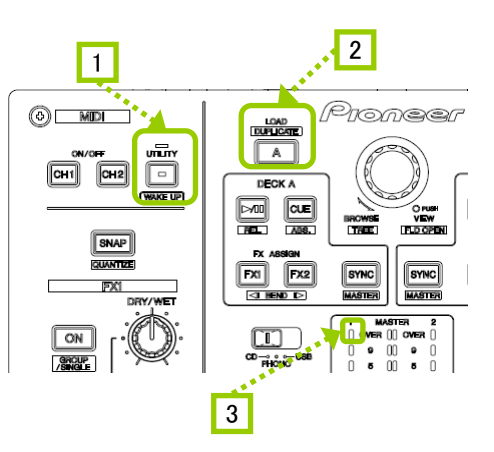

例:バージョン「1.07」を表示しているとき

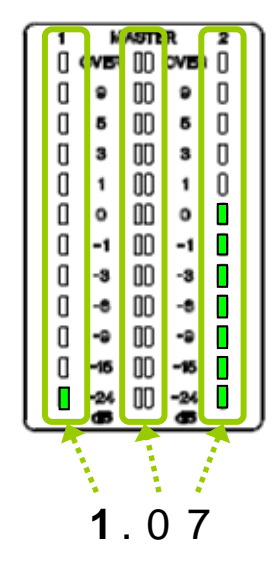

#### 参考情報

本アップデートプログラムは、以下のOSで使用可能です。

WindowsWindows XP/Windows Vista/Windows 7/Windows 8Mac OSMac OS X v10.6, 10.7, 10.8

アップデートの所要時間はWindows XP で約5分、それ以外のOS は約1分です。

# 商標および登録商標について

・Pioneer はパイオニア株式会社の登録商標です。

©2013 パイオニア株式会社 禁無断転載 パイオニア株式会社 〒 212-0031 神奈川県川崎市幸区新小倉1番1号